## API ドキュメント確認・try it 手順

- 1. 「Products」メニューから確認したい API を選択し、サブスクリプション登録します。
- 2. サブスクリプション登録後、再度「Products」メニューから確認したい API を選択し、画面下 部のリンクをクリックします。
  - 「登録済みサブスクリプション」にはサブスクリプション登録時の名称とステータスが 表示されます。

| "CCE" 基礎作文 + キャ<br>CCE (Character Conversation Engine) は、話し方の<br>せつつ、自然な日本語の文章・会話を生成できるAF | <b>・ラクター性API</b><br><sup>海徹や、語感などのキャラクター性を習得さ<br/><sup>いです。</sup></sup>                        |
|-------------------------------------------------------------------------------------------|------------------------------------------------------------------------------------------------|
| 登録済みサブスクリプション                                                                             |                                                                                                |
| Name                                                                                      | Status                                                                                         |
| テスト                                                                                       | Cancelled                                                                                      |
| test                                                                                      | Active                                                                                         |
| You've reached maximum number of subscription                                             | ns.                                                                                            |
| APIs in the product                                                                       |                                                                                                |
| ♀ Search APIs                                                                             |                                                                                                |
| Name                                                                                      | Description                                                                                    |
| "CCE" 基礎作文 + キャラクター性API                                                                   | CCE (Character Conversation Engine) は、話し方の特徴や、語感などのキャラク<br>ター性を習得させつつ、自然な日本語の文章・会話を生成できるAPIです。 |

3. APIドキュメントの確認ができます。

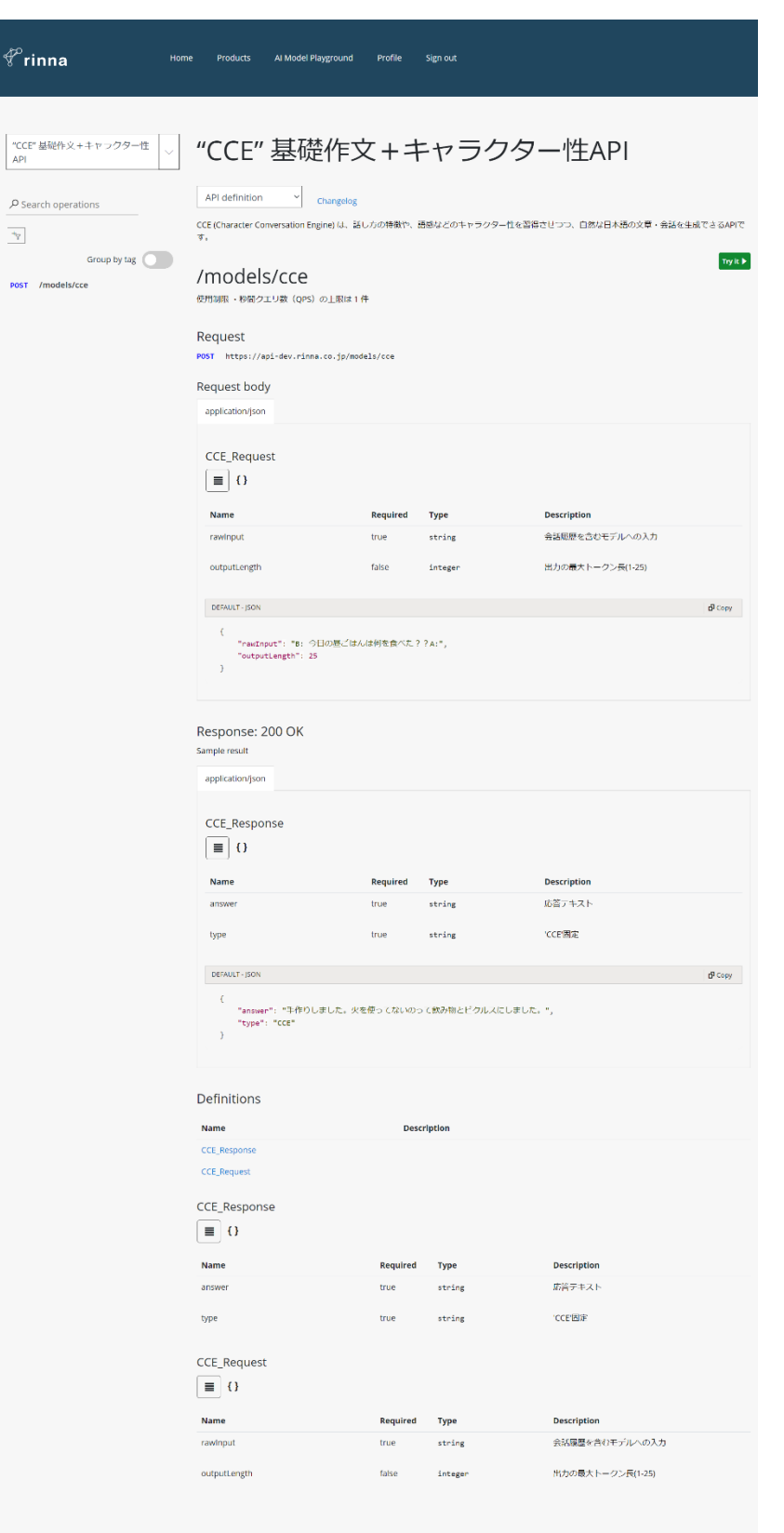

4. 画面右上部の「Try it」をクリックします。

| <sup> </sup>                                                                                                    | ducts Al Model Playground Profile Sign out                                                                                                    |
|----------------------------------------------------------------------------------------------------|----------------------------------------------------------------------------------------------------|
| "CCE"基礎作文+キャラクター性API     ✓     ✓     ✓     ✓     ✓     ✓     ✓     ✓     ✓     ✓     ✓     ✓     ✓     ✓     ✓     ✓     ✓     ✓     ✓     ✓     ✓     ✓     ✓     ✓     ✓     ✓     ✓     ✓     ✓     ✓     ✓     ✓     ✓     ✓     ✓     ✓     ✓     ✓     ✓     ✓     ✓     ✓     ✓     ✓     ✓     ✓     ✓     ✓     ✓     ✓     ✓     ✓     ✓     ✓     ✓     ✓     ✓     ✓     ✓     ✓     ✓     ✓     ✓     ✓     ✓     ✓     ✓     ✓     ✓     ✓     ✓     ✓     ✓     ✓     ✓     ✓     ✓     ✓     ✓     ✓     ✓     ✓     ✓     ✓     ✓     ✓     ✓     ✓     ✓     ✓     ✓     ✓     ✓     ✓     ✓     ✓     ✓     ✓     ✓     ✓     ✓     ✓     ✓     ✓     ✓     ✓     ✓     ✓     ✓     ✓     ✓     ✓     ✓     ✓     ✓     ✓     ✓     ✓     ✓     ✓     ✓     ✓     ✓     ✓     ✓     ✓     ✓     ✓     ✓     ✓     ✓     ✓     ✓     ✓     ✓     ✓     ✓     ✓     ✓     ✓     ✓     ✓     ✓     ✓     ✓     ✓     ✓     ✓     ✓     ✓     ✓     ✓     ✓     ✓     ✓     ✓     ✓     ✓     ✓     ✓     ✓     ✓     ✓     ✓     ✓     ✓     ✓     ✓     ✓     ✓     ✓     ✓     ✓     ✓     ✓     ✓     ✓     ✓     ✓     ✓     ✓     ✓     ✓     ✓     ✓     ✓     ✓     ✓     ✓     ✓     ✓     ✓     ✓     ✓     ✓     ✓     ✓     ✓     ✓     ✓     ✓     ✓     ✓     ✓     ✓     ✓     ✓     ✓     ✓     ✓     ✓     ✓     ✓     ✓     ✓     ✓     ✓     ✓     ✓     ✓     ✓     ✓     ✓     ✓     ✓     ✓     ✓     ✓     ✓     ✓     ✓     ✓     ✓     ✓     ✓     ✓     ✓     ✓     ✓     ✓     ✓     ✓     ✓     ✓     ✓     ✓     ✓     ✓     ✓     ✓     ✓     ✓     ✓     ✓     ✓     ✓     ✓     ✓     ✓     ✓     ✓     ✓     ✓     ✓     ✓     ✓     ✓     ✓     ✓     ✓     ✓     ✓     ✓     ✓     ✓     ✓     ✓     ✓     ✓     ✓     ✓     ✓     ✓     ✓     ✓     ✓     ✓     ✓     ✓     ✓     ✓     ✓     ✓     ✓     ✓     ✓     ✓     ✓     ✓     ✓     ✓     ✓     ✓     ✓     ✓     ✓     ✓     ✓     ✓     ✓     ✓     ✓     ✓     ✓     ✓     ✓     ✓     ✓     ✓     ✓     ✓     ✓     ✓     ✓     ✓     ✓     ✓     ✓     ✓     ✓     ✓     ✓     ✓     ✓     ✓ | "CCE"基礎作文+キャラクター性API          API definition       Changelog         CCE (Character Conversation Engine) は、話し方の特徴や、語感などのキャラクター性を習得させつつ、自然な日本語の文庫・会話を生成できるAPIです。         /models/cce         /models/cce         Request         Poif         https://api-dev.rinna.co.jp/models/cce         Request body |
|                                                                                                    | application/json                                                                                                    |

5. Try it 画面で API を実行できます。

| <u>"CCE" 基礎作文+キャラクター性API</u> / /models/cce<br>POST  /*                                                                                                    | × |                               |
|----------------------------------------------------------------------------------------------------|---|-------------------------------|
| Authorization Authorization Au |   | 登録されたサブスクリプションのキーが<br>設定できます。 |
|                                                                                                    | _ |                               |
| Parameters ^ * value                                                                                                    |   |                               |
| + Add parameter                                                                                                    |   |                               |
| Headers $\land$                                                                                                    |   | デフォルトの設定のままで問題ありません           |
| Content-Type application/json                                                                                                    | Û | が、API の仕様に応じて任意に変更できます。       |
| Cache-Control no-cache                                                                                                    | Ŵ |                               |
| Ocp-Apim-Subscr              ••••••••••••••                                                                                                    | Ē |                               |
| + Add header                                                                                                    |   |                               |

| Request body format <ul> <li>Raw O Binary</li> </ul> <li>Sample request body <ul> <li>CCE_Request </li> <li>C</li> </ul> </li> <li>( <ul> <li>"rawInput": "B: 今日の昼ごはんは何を食べた??A:", <ul> <li>"outputLength": 25</li> </ul> </li> </ul></li>                                                                                                    | Body $	imes$                                        |                  |
|----------------------------------------------------------------------------------------------------|-----------------------------------------------------|------------------|
| Sample request body<br>CCE_Request  CCE_Request CCE_Request CCE_Re | Request body format                                 | ● Raw ○ Binary   |
| {<br>"rawInput": "B: 今日の昼ごはんは何を食べた??A:",<br>"outputLength": 25                                                                                                    | Sample request body                                 | CCE_Request V C  |
| }                                                                                                    | {<br>"rawInput": "B: 今日の<br>"outputLength": 25<br>} | 昼ごはんは何を食べた??A:", |
| ÎI.                                                                                                    | 1                                                   |                  |

| HTTP request $\wedge$                                                                                                    |                |
|----------------------------------------------------------------------------------------------------|----------------|
| НТТР                                                                                                    | ັShow ກີ່ Coov |
| POST https://api-dev.rinna.co.jp/models/<br>Content-Type: application/json<br>Cache-Control: no-cache<br>Ocp-Apim-Subscription-Key: •••••••••• | /cce HTTP/1.1  |
| Send                                                                                                    |                |

APIの仕様に応じてリクエストのパラメ ータを変更できます。

バイナリデータをアップロードしてリク エストの内容を読み込ませることもでき ます。

言語をドロップダウンから確認してリク エストサンプルを確認できます。

「Body」の内容をリクエストし、その場 でレスポンスを確認できます。